# **Quality assurance**

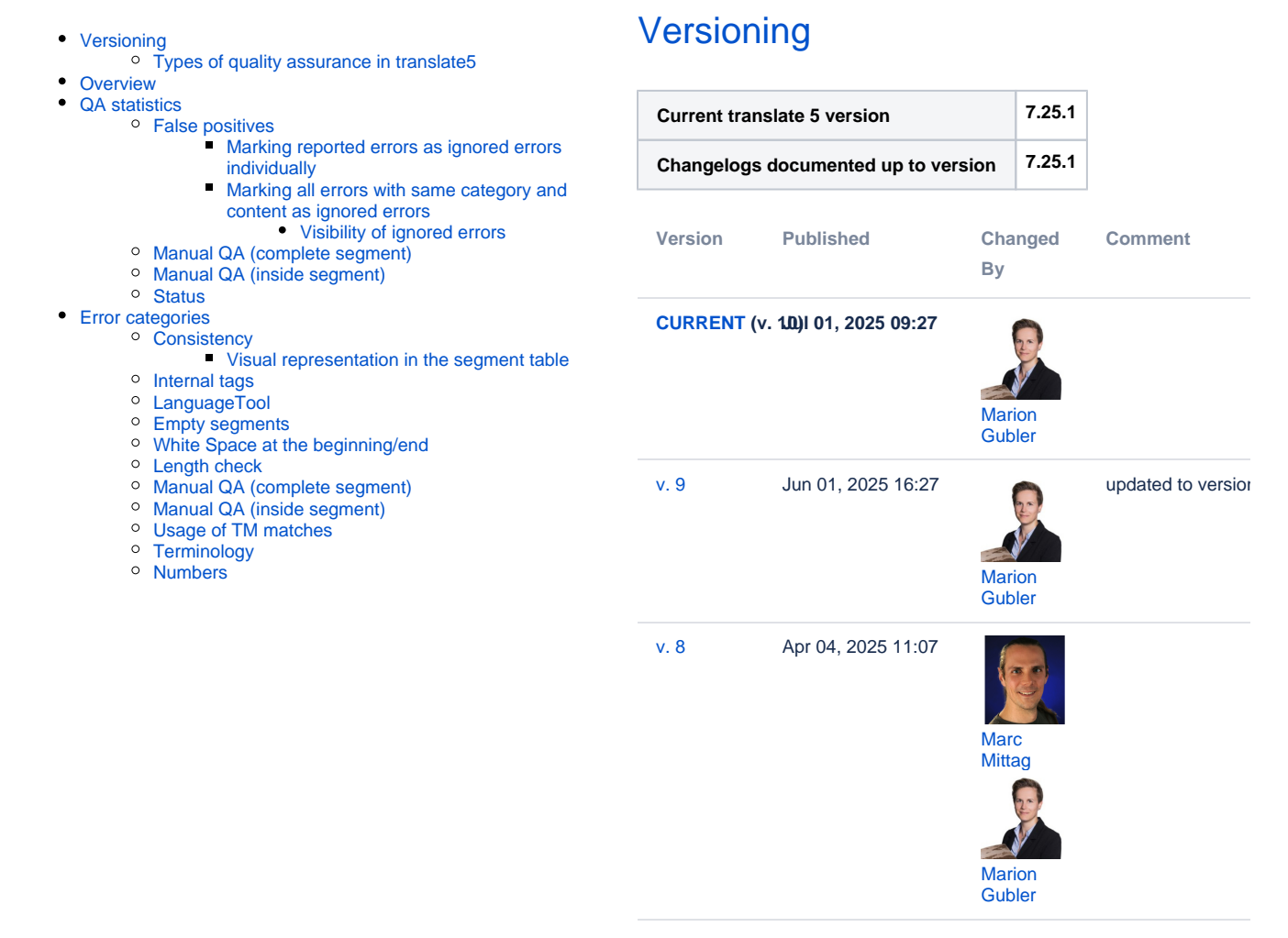

Go to Page History

In the editor, you can mark text or complete segments for quality management purposes. For example, you can mark segments with stylistic or grammatical errors and then carry out statistical analyses using this data. You can assign the error categories in the "Quality assurance" section of the right-hand editor panel.

#### Types of quality assurance in translate5

translate5 distinguishes between automated quality assurance and manual quality assurance:

- · During manual quality assurance, a user manually assigns an error category to a complete segment or part of it.
  - Manual QA complete segment: Here, segments can be marked with various individually configured error categories.
  - Manual QA in the segment: Here, parts of a segment can be commented on and assigned an error category in accordance with the Multidimensional Quality Metrics (MQM) framework or with individual error categories.
- Automatic quality assurance assigns an error category and/or comment to a complete segment or part of it.
   Automated QA complete segment covers cases such as consistency (equal source segments translated differently) or empty
  - segments, length check or (missing) processing of 100% or fuzzy matches.
  - Automated QA in the segment covers cases such as numbers differing between source and target segment, incorrect thousands separators and errors found by the spell checker.

# Overview

Four editor areas are available for quality assurance:

1. The left-hand editor panel "QA statistics", where you can filter by specific manually or

automatically assigned QS categories.

- The "Terminology" section of the right-hand editor panel: Terminology recognized by the TermCollection is displayed here.
- The "Quality assurance" section of the right-hand editor panel, where you can set and control the QA categories at segment and content level that can be filtered in the left-hand editor panel. This section is subdivided into:
- 4. "False positives": You can mark or unmark errors found by the quality assurance as false positives.
- "Manual QA (complete segment)": Here, quality problems at segment level can be pointed out using, various predefined categories.
- "Manual QA (inside segment)": Here, quality problems within segments can be marked manually by means of comments and severity, or using the predefined QA categories.
- "Status": Here, a status can be set per segment, e.g. stating that a segment needs to be checked again.

## QA statistics

In this section of the editor, you can see the list of error categories that are checked during quality assurance and either assigned automatically or manually at segment level. You can filter and display the segments based on these categories by ticking the categories in the filter field. If you select one of the main categories, all subcategories of this category will also be selected. The same applies to deselecting a main category. The very first line "All categories" can be used to select or deselect all main categories and their subcategories. Error categories that do not currently apply to any of the segments cannot be selected. Using the drop-down above the error categories, you can choose whether you want to:

- Show all
- Only errors
- Only ignored errors

. You can combine the drop-down selection with the selected categories for filtering.

| 1 | Ignored errors are bits of text that were flagged as false by the automated quality assurance, but are in fact not errors (false positives). This happens, for example, when there is a number in the source segment that is translated using the corresponding word. This segment would be marked with a numbers error, because the system cannot find the number in the target segment, and would therefore be an incorrectly recognized error that can be ignored. |
|---|----------------------------------------------------------------------------------------------------|
| 1 | Error categories whose counter is a "0" as there are no segments to which this category applies cannot be selected.                                                                                                    |
| 1 | The categories that refer to errors that block the export of the task, such as structural tag errors, are marked with red font colour.                                                                                                    |

#### False positives

This section of the right-hand editor panel shows all error categories that have been assigned to the currently open segment. The individual error categories can be set to "ignored error" here, which means that this error category was applied incorrectly.

#### Marking reported errors as ignored errors individually

| Directly in the segment | In the right-hand editor panel |
|-------------------------|--------------------------------|
|-------------------------|--------------------------------|

|                                                                    |      |                |              |                                                                                        | ayaan ilay 0 🕫 😫 bada saada ka                                                                                                    |                                    |    |
|--------------------------------------------------------------------|------|----------------|--------------|----------------------------------------------------------------------------------------|----------------------------------------------------------------------------------------------------|------------------------------------|----|
| QA statistics 1                                                    | - 54 | ng v 1 🕏       | ₹ <b>%</b> + | i i i i 🗸 🕖 🕖 i Grag v. Alag v.                                                        | Day +                                                                                                    | 2 Terminalogy +                    | 1  |
| onjenos *                                                          | 51.  | Procesia       | Match 1996   | Searce text                                                                            | Tepttod /                                                                                                    |                                    | I. |
| O Erom samere sale                                                 | ^ 1  | 0/             | 0            | Veroval®                                                                               | Verzuel®                                                                                                    | - Companyana de                    | L  |
| I manalage (I                                                      | 2    | 0/             | 0            | mediconnect                                                                            | mgg connect                                                                                                    | Pehler sponeres                    | I  |
| Diagagenoine                                                       | 3    | 0/             | 0            | Versval® med.connect                                                                   | Veraval® med-cornect                                                                                                    | Manual QA toomplete segment0       | L  |
| D unp two its                                                      | 4    | 0/             | 0            | Login                                                                                  | Decutoemane                                                                                                    | Manual QA Inside segments          | L  |
| Marval Qit (complete segment) (0)                                  | 5    | 0/             | •            | tral                                                                                   | E-Mail                                                                                                    | 7 - B Status                       | I  |
| <ul> <li>C) Manual Oxforeide segments (b)</li> </ul>               |      |                | 0            | Password                                                                               |                                                                                                    |                                    | L  |
| Hartes R                                                           |      | 0/             | 0            | Forgot Password?                                                                       | Kennword vergessen?                                                                                                    |                                    | I  |
| <ul> <li>D twinnoig-pt</li> </ul>                                  | 1.   | 07             | 0            | Create Account                                                                         | Ein Korpo erstellen                                                                                                    |                                    | L  |
| Cooper/Thi-ratches 85                                              |      |                |              | Create Guart Liner                                                                     | En Gasticorro actualizo                                                                                                    |                                    | L  |
| Divide space at the tageningland [1]                               | 1.0  | 0.4            |              | Plana and a second blanced blanced                                                     | Electrony for the projection in the second                                                                                                    |                                    | L  |
| Une break at the beginning (5)     Une break at the end (6)        |      |                |              | med.connect email address to receive a password<br>reset link.                         | med connect E-Mail-Adresse ein um einen Unk für<br>des Zunicksetzen fines Kennecrts zu beertregen                                                                                                    |                                    | l  |
| <ul> <li>tpace after tre-beautig</li> </ul>                        |      | 0/             | 0            | Send Link                                                                              | Link senden                                                                                                    |                                    | L  |
| Incondensativing appear as the baginning (D)                       | 12   | 07             | 0            | Back to Login                                                                          | Zuruck zur Acmeideseite                                                                                                    |                                    | L  |
| Contrading space at the and (1)                                    | 12   | 07             |              | Excert Parrangel                                                                       | Partnerst understand                                                                                                    |                                    | L  |
| <ul> <li>normal space at the beginning (1)</li> </ul>              | 14   | 0.4            |              | Yan                                                                                    | in the second second seco |                                    | I  |
| <ul> <li>Normal space at the end ID</li> </ul>                     |      |                |              | No.                                                                                    | an an an an an an an an an an an an an a                                                                                                    |                                    | L  |
| C taastelee te beer p                                              |      |                |              |                                                                                        |                                                                                                    |                                    | L  |
| <ul> <li>Sugnets and with a space rolewait by a capital</li> </ul> | 10   |                |              | 0.161.0547                                                                             | 0405-6010                                                                                                    |                                    | L  |
|                                                                    |      |                | °            | Use veroiarib medicannect by creating a guest<br>profile.                              | verwenden sie versivalle medi connect, indem sie<br>ein Gasz-Konto erstellen.                                                                                                    |                                    | I  |
| G Segment begins with a tag followed by a space (8)                | y 18 |                | 0            | Only one user per device is possible.                                                  |                                                                                                    |                                    | I  |
| Comments 4                                                         | 19   | 0/             | ۰            | In case the smartphone gets broken or the application is unclased class might set from | Falls das Smartphone zerstört oder die Software<br>ekselbliert wird, können Daten verkreinenben                                                                                                    |                                    | I  |
| File 4                                                             | - 14 | tchis and conc | ordance sear | თ                                                                                      |                                                                                                    | Comments for the current segment 🔹 |    |

In the "Quality assurance" section of the right-hand editor panel, the error Right-click on the relevant part of the segment. A pop-up appears where you can place a tick in the "Yes" column. The categories assigned to the currently open segment are displayed. Place a tick in reported error will now be ignored. the "Yes" column of the list for errors that you want to ignore. The pretranslation for this segment of False positive? zung für Quality assurance t stamni lation 1 100%- Yes Quality 0 False positives? de vom Q Yes Quality ht LanguageTool » Spelling - pretranslation -

## A

Please note that setting the tick to ignore an error will be saved immediately, even if editing of the segment is cancelled without saving.

#### Marking all errors with same category and content as ignored errors

You can set all identical errors (i.e. having same category and content) reported by LanguageTool and terminology recognition to ignored errors.

| Directly in the segment                                                                                                | In the right-hand editor panel                                                                                                    |  |  |  |
|----------------------------------------------------------------------------------------------------|----------------------------------------------------------------------------------------------------|--|--|--|
| Instead of ticking the box on the left-hand side of the menu, click on the box with the number on the right-hand side. | Click on the blue number-button in the row of the relevant<br>category in the "Quality assurance" area of the right-hand<br>editor panel. This can be undone by clicking on the number-<br>button again. This number indicates the number of errors in<br>this error category having the exact same content. Clicking on<br>this button inverts the current status of false positivity for this<br>and all other errors having this content and category. |  |  |  |
| the human and tech                                                                                                    | Quality assurance –                                                                                                    |  |  |  |
| False positive? 🕲 🗤 - and project 🕅                                                                                    | False positives?                                                                                                    |  |  |  |
| Yes Quality Q                                                                                                    | Yes Quality Q                                                                                                    |  |  |  |
| LanguageTool » Typographical                                                                                           | LanguageTool » Typographical<br>- page -<br>Mark all identical errors as false errors as<br>well.                                                                                                    |  |  |  |

Please note that setting the tick to ignore an error will be saved immediately, even if editing of the segment is cancelled without saving.

#### Visibility of ignored errors

0

All those passages that were marked because of a QA error are underlined with a fine green line after the error was ignored.

| Weitere Koordinatoren-Benutzer erstellen.                                      | Create additional coordinator users.                    |
|--------------------------------------------------------------------------------|---------------------------------------------------------|
| Eigene Editor-Benutzer erstellen.                                              | Create their own editor users.                          |
| lobs desselben Typs erstellen, wie diejenigen, die ihnen<br>zugewiesen wurden. | Create jobs of the same type as those assigned to them. |

Ab Systemversion 7.21.3 werden beim Import in das Haupt-TM, also nach Abschluss einer Aufgabe oder wann Immer in der Sprachressourcen-Übersicht inhalte einer Aufgabe über dem, GZP-Button in ein Haupt-TM Aufgabe über dem, GZP-Button in ein Haupt-TM einer beiter der Segmentinhalte automätisch mit is imported into a main TM via Heil SZE button in the list of beiter der Gereicht einer stereiter stereiter schneider. den aktiven Content protection-Regeln und somit -Tags versehen.

Entsprechend kann man ab Systemversion 7.21.3 Entsprechend kann man ab Systemversion 7.21.3 entweder G1xorbergehend zwei Haupt-TM verwendens/TA oder aber das Haupt-TM auch mit laufenden Projekten bereits konvertieren und in Kauf nehmen, dass Fuzzy-Matches, die unter der verwendeten Vorübersetzungsrate lagen, <u>Content</u> protection-Tags aufweisen. language resources overview.

Accordingly, as of system version 7.21.3, you can either temporarily use two main TMs s12s(1) of can enter main TM even with projects already running and be aware that fuzzy matches that were below the pre-translation rate used will have <u>Content protection</u> tags.

## Manual QA (complete segment)

#### Here, you can assign error categories on segment level.

 Please note that the assignment of error categories is saved immediately, even if editing of the segment is cancelled without saving.

 These error categories can be defined and adjusted individually for each task in the system configuration.

#### Manual QA (inside segment)

During manual quality assurance in the segment, a user can assign an error category for one or several words within a segment. To do so, proceed as follows:

- 1. Mark the relevant bit of text in the segment.
- 2. Select the severity of the error from the drop-down (optional).
- 3. Add a comment (optional).
- 4. Select an error category from the "Add manual QA" drop-down.

The "Add Manual QA" drop-down is multidimensional. If you want to display the submenu of one of the categories, just move the cursor over it. However, you can also directly assign one of the error categories appearing on the first level.

The selected segment passage is then surrounded by a pair of tags with an orange background.

The system remembers most recently used error categories and offers them for direct selection among the categories on the first drop-down level.

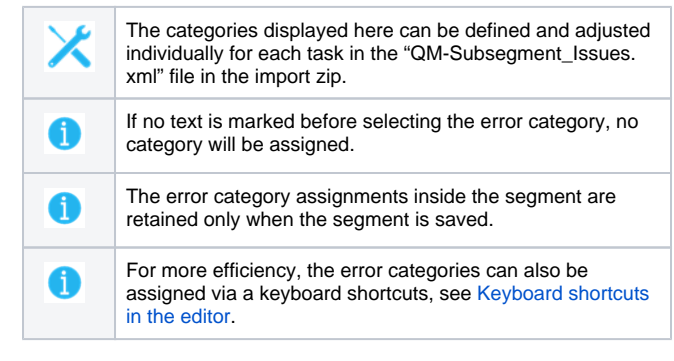

#### Status

In this area, a manual quality assurance status can be assigned to segments. A status can, e.g. indicate to the reviser or second proofreader which segments should be given special attention to.

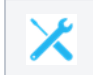

The statuses displayed here can be defined in the configuration of your translate5 system.

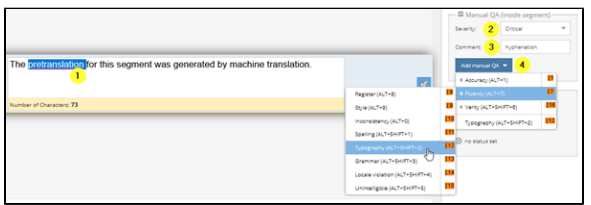

The segment was generated by machine translation.

Number of Characters: 73

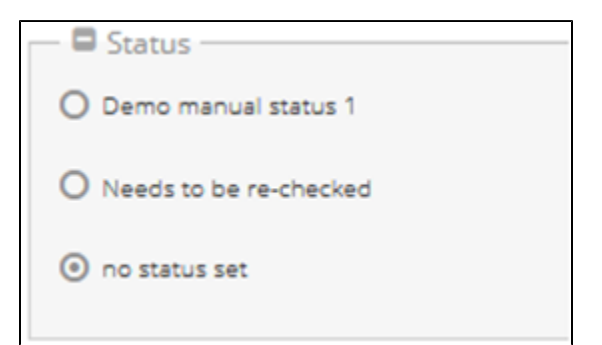

## Error categories

This section gives an overview of the error categories.

#### Consistency

| Inconsistent source    | The target segment contains the same translation that was used for a deviating source segment.                                       |
|------------------------|----------------------------------------------------------------------------------------------------|
| Inconsistent<br>target | The target segment has been translated differently from another target segment whose source segment content matches the current one. |

# Visual representation in the segment table

If you filter the segment table according to the consistency categories, the corresponding segments are filtered, sorted and coloured:

- When filtering by "inconsistent source", the segments are filtered and displayed alphabetically according to the content of the source;
- when filtering by "inconsistent target", the segments are filtered and displayed alphabetically according to the contents of the target.

In addition, those segments that belong to one inconsistency group – i.e. are the same in source or target, but their source or target content is different – are coloured alternately in green and red. Within one inconsistency group, the first occurrence is coloured in a light and all subsequent occurrences in a darker shade of the same colour.

#### Internal tags

|                                                                                                    |                                                                                                    |                                                                                                    |                                                                                                    |                                                                                                    | fatara 🎦 Mysel 🛛 Help 🕔                                                                                                    | 0 000 Sectors section                                                                                                    |
|----------------------------------------------------------------------------------------------------|----------------------------------------------------------------------------------------------------|----------------------------------------------------------------------------------------------------|----------------------------------------------------------------------------------------------------|----------------------------------------------------------------------------------------------------|----------------------------------------------------------------------------------------------------|----------------------------------------------------------------------------------------------------|
| QA statistics                                                                                                    | -                                                                                                    | iennp +   4                                                                                                    | 9 8                                                                                                    | 9   9,   48 (8   8   0xxxx +                                                                                                    | Mag • Out •                                                                                                    | •                                                                                                    |
| Only errors *                                                                                                    | N                                                                                                    | Processin                                                                                                    | Match rate                                                                                                    | Source text                                                                                                    | Source text 🥖                                                                                                    | Target text 🥒                                                                                                    |
| All categories (121)                                                                                                    | ^ 3                                                                                                    | 02                                                                                                    | 70 10                                                                                                    | In the afternoon, I usually attend                                                                                                    | In the afternoon, I am usually                                                                                                    | Am Nachmittag nehme ich                                                                                                    |
| <ul> <li>Consistency (23)</li> </ul>                                                                                                    |                                                                                                    |                                                                                                    | 02                                                                                                    | meetings or make phone calls.                                                                                                    | attending meetings or make                                                                                                    | gewöhnlich an Besprechungen teil                                                                                                    |
| C Inconsistent source (13)                                                                                                    |                                                                                                    |                                                                                                    | -                                                                                                    |                                                                                                    | privite caria.                                                                                                    | ober mache reverongersphache.                                                                                                    |
| <ul> <li>Inconsistent target (10)</li> </ul>                                                                                                    |                                                                                                    |                                                                                                    | /040                                                                                                    | meetings or make phone calls.                                                                                                    | attend meetings or make                                                                                                    | am Nachmittag nehme ich<br>zewöhnlich an Besprechungen teil                                                                                                    |
| Empty segments (0)                                                                                                    |                                                                                                    |                                                                                                    |                                                                                                    |                                                                                                    | phone calls.                                                                                                    | oder mache Telefongesprache.                                                                                                    |
| Internal tags IDI                                                                                                    | 1                                                                                                    | 0 4                                                                                                    | 70 💷 🥭                                                                                                    | I go to work by bus, and the trip                                                                                                    | I go to work by bus, and the                                                                                                    | ich fahre mit dem Bus zur Arbeit,                                                                                                    |
| ■ LanguageTool (18)                                                                                                    |                                                                                                    |                                                                                                    | 1                                                                                                    | usually takes around 30 minutes.                                                                                                    | trip usually takes around 30                                                                                                    | und die Fahrt dauert in der Regel                                                                                                    |
| Grammar (0)                                                                                                    |                                                                                                    |                                                                                                    | 70.11.4                                                                                                    | the second by both and the second                                                                                                    | Les et and the base of deba                                                                                                    | the false set days for any labor                                                                                                    |
| C speling IS                                                                                                    |                                                                                                    |                                                                                                    | 70 av                                                                                                    | usually takes about 30 minutes.                                                                                                    | trip usually takes about 30                                                                                                    | und die Fahrt dauert in der Regel                                                                                                    |
| <ul> <li>Typegraphical (0)</li> </ul>                                                                                                    |                                                                                                    |                                                                                                    |                                                                                                    | -                                                                                                    | minutes.                                                                                                    | etwa 30 Minuten.                                                                                                    |
| General (2)                                                                                                    | 7.                                                                                                    | 0/                                                                                                    | 70 🕷                                                                                                    | i eat breakfast.                                                                                                    | I am eating breakfast.                                                                                                    | ich frühstücke.                                                                                                    |
| <ul> <li>D Style C10</li> </ul>                                                                                                    | -11                                                                                                    |                                                                                                    | 1                                                                                                    |                                                                                                    |                                                                                                    |                                                                                                    |
| Length check(0)                                                                                                    | 7                                                                                                    | > 1L                                                                                                    | 70 80                                                                                                    | Leat breakfast                                                                                                    | l eat breakfast.                                                                                                    | ich frühstücke.                                                                                                    |
| Manual Q4 (complete segment) (0)                                                                                                    | -12                                                                                                    |                                                                                                    |                                                                                                    |                                                                                                    |                                                                                                    |                                                                                                    |
| Manual QA (Inside segment) (0)                                                                                                    | 5                                                                                                    |                                                                                                    | /0 80                                                                                                    | Torink a cup of tea.                                                                                                    | I am drinking a cup of tea.                                                                                                    | ich trinke eine Tasse Tee.                                                                                                    |
| Numbers (1)                                                                                                    |                                                                                                    |                                                                                                    | 70.8 P                                                                                                    | Lefrink a cum of tea                                                                                                    | Lifrink a cun of tea                                                                                                    | Ich trinks eine Taxas Tea                                                                                                    |
| <ul> <li>Numbers source + target (1)</li> </ul>                                                                                                    |                                                                                                    |                                                                                                    | 1                                                                                                    | - and a state of the state                                                                                                    |                                                                                                    | Sta Print Cold Cold Cold                                                                                                    |
| <ul> <li>Format alteration (ordinal numbers, leading zero esc.) (0)</li> </ul>                                                                                                    | 4                                                                                                    | 0/                                                                                                    | 70 🕷                                                                                                    | I drink water.                                                                                                    | I do drink water.                                                                                                    | Ich trinke Wasser.                                                                                                    |
| Offerent character formating for number interval (6)                                                                                                    |                                                                                                    |                                                                                                    | 1                                                                                                    |                                                                                                    |                                                                                                    |                                                                                                    |
| 1000-separator not allowed 80                                                                                                    | 5                                                                                                    |                                                                                                    | 70 80                                                                                                    | I drink water.                                                                                                    | I drink water.                                                                                                    | ich trinke Wasser.                                                                                                    |
| Dussous number nom source undranged in singer (s)                                                                                                    |                                                                                                    |                                                                                                    | · ·                                                                                                    |                                                                                                    |                                                                                                    |                                                                                                    |
| <ul> <li>(Volsi by anoneous) separator nom svic round unchanged in<br/>TRO (2).</li> </ul>                                                                                                    | <sub>v</sub> 5                                                                                                    | 0/                                                                                                    | 70 🕷                                                                                                    | I check my emails.                                                                                                    | I do check my emails.                                                                                                    | ich überprüfe meine E-Mails.                                                                                                    |
| Comments                                                                                                    |                                                                                                    |                                                                                                    |                                                                                                    |                                                                                                    |                                                                                                    |                                                                                                    |
|                                                                                                    |                                                                                                    |                                                                                                    | 70.849                                                                                                    | Lizhark mu amate                                                                                                    | Linhardy my amplify                                                                                                    | tch chammife maine E-Maile 3                                                                                                    |
|                                                                                                    |                                                                                                    |                                                                                                    | 70.50                                                                                                    | t chark my amale                                                                                                    | I chark mi amalk                                                                                                    | whichernmle maine Fullels                                                                                                    |
| QA & Files                                                                                                    | • 8                                                                                                    | aperitions - en-G                                                                                                    | TO BID<br>B / do-DE                                                                                                    | t char's mu ample                                                                                                    | Estare 🚺 Nyort - Help - C                                                                                                    | ish channofe maine F.Maik *                                                                                                    |
| QA & Files<br>QA statistics                                                                                                    | • R<br>-                                                                                                    | epetitions - en-G                                                                                                    | B/ds/DE                                                                                                    | I Charlomeanailt<br>I I G. I 🤹 (II (II ) Consep =                                                                                                    | I charly my amails<br>fature Diport Help 1<br>All seg. + Ours +                                                                                                    | Schemenfermalne Eddigte S<br>0 00 Backensent for<br>0                                                                                                    |
| QA&Files<br>QA castatos<br>Driy entos •                                                                                                    | • R<br>- N                                                                                                    | epetitions en G<br>iemp • 1 •                                                                                                    | 70 ili da<br>B / da DE<br>R   S<br>Match rate                                                                                                    | s Co. 2 (8 (8 Co. sp. •<br>Source text 1                                                                                                    | Lithack micromobile<br>Educe Lithack Hotp L<br>All seg. © Over #<br>Source Set /                                                                                                    | Sch channelle maine EALais S<br>0 00 Distances by<br>Target tool #                                                                                                    |
| QA & Files<br>QA axabitotos<br>Only ennis •<br>A vi canegores (211)                                                                                                    | 4 R<br>- 1<br>N<br>7                                                                                                    | epetitions en G<br>lesing • 1 •<br>Processin_<br>5 •                                                                                                    | Masch rate<br>70 E                                                                                                    | I trhefe me amale<br>I (G) (G) (B) (B) (Corres +<br>Source set: 1<br>After reading my emails, I write                                                                                                    | I churk mu amaile<br>Eduare Etymet Help (<br>Mi seg * Oran *<br>Source set //<br>After reading my emails, I                                                                                                    | sch chernnife mathe E-Malls<br>(m) E Schnisse to<br>Erget tost<br>Nachdem Joh meine E-Malls, gelesen                                                                                                    |
| QA.K.Files<br>QA.sutistics<br>only envis •<br>A componencial)<br>• Company (20)                                                                                                    | - R<br>- N<br>7                                                                                                    | specificans en G<br>iemp • 1 •<br>Processin                                                                                                    | Th Bib<br>B / do-DE<br>R I TS<br>Match rate<br>70 II                                                                                                    | I charle musemale         If         If         In range           I         Q         If         In range         In range           Source seet 1                                                                                                    | I chark mu emails       Educe     Bigwell     Hep       M seg     Ours +       Source set     #       After reading my emails, I<br>write some messages to my<br>crolleanus                                                                                                    | Vehichbernindle matter E-Maller N<br>101 E des la seta la seta<br>102 E des la seta la seta<br>102 E des la seta la seta la seta la seta la seta la seta<br>102 E des la seta la seta                                                                                                    |
| QA ETHS<br>QA statistics<br>(b) yens •<br>() A congress(ct))<br>• () Constructions(ct))<br>() Reconstructions(tt))                                                                                                    |                                                                                                    | specificns - en G<br>iemp +   4<br>. Processin_                                                                                                    | The Bill                                                                                                    | Industry my emails<br>I G G Course -<br>Source exert 1<br>After reading my emails, I write<br>some messages to my colleagues.                                                                                                    | I charle mir amath<br>Caure II tiget Hep II<br>Al seg  Ons +<br>Source set J<br>After reading my emails, I<br>write some messages to my<br>collegues.                                                                                                    | Vin Absenting mans E Adada 2<br>09 Protocolor Colored III<br>Target too 2<br>Naschelmich meine E-Malo gelesen<br>habe, sonse bei chriefige<br>Nachelteen am meine E Kölingen.                                                                                                    |
| QA EXIS<br>QA exclusions<br>The gravest and the gravest<br>and compares (21)<br>Compares (21)<br>Compares                                                                                                    | • 8<br>• 8<br>• 7<br>7<br>7                                                                                                    | specificns - en G<br>iemp + 1 4<br>: Arosesin<br>) 11                                                                                                    | TO BO                                                                                                    | Charles maamate     Gauss and 1     Gauss and 1     After reading my emails, limite     some messages to my collaques.     After reading my emails, limite     some messages to my collaques.                                                                                                    | I charde mit annucle<br>Catare & Boyer Men M<br>Allage  Ours +<br>Source set #<br>After reading my emails, I<br>write some messages to my<br>colleagues.<br>After reading my emails, I<br>write some messages to my                                                                                                    | th channel mane EAM 2 2                                                                                                    |
| QA 4586<br>QA 420205<br>Org.mms •<br>Org.mms/20<br>Org.mms/20<br>Provines/star/20<br>Provines/star/20<br>Provine                                                                                                    | • 8<br>- 1<br>N<br>7                                                                                                    | specificns - en G<br>intega + 1 4<br>: Procesin<br>3 8                                                                                                    | TO BO<br>Match rate<br>70 B /                                                                                                    | Indexis mulanati<br>Saura sue 1<br>After reading my emails, limite<br>some messages to my colleagues.<br>After reading my emails, limite<br>some messages to my colleagues.                                                                                                    | Lichard mit am an it's<br>Lichard mit am am it's<br>Mitigs • Own •<br>Source sets #<br>After reading my emails, I<br>write some missages to my<br>colleagues.<br>After reading my emails, I<br>write some missages to my<br>colleagues.                                                                                                    | Int releanning marce 2 Auto           Image: Solitoward Stream         Image: Solitoward Stream           Image: Solitoward Stream         Image: Solitoward Stream           Target sol g/         Image: Solitoward Stream           Target sol g/         Ima                                                                                                    |
| QA & Differ<br>QA & Stands<br>By yess *<br>d A regiments ()<br>d conserved ()<br>d conserved ()<br>d conse                                                                                                    | • R<br>• N<br>• 7                                                                                                    | interpetitions on G<br>interpetitions (<br>interpetitions)<br>interpetitions<br>interpetitions<br>interpetinterpetitions<br>interpetitions<br>inter                                                                                                    | 70 10<br>8/ ds DE<br>1 5<br>Matchrose<br>70 10<br>5/                                                                                                    | Inheid mulanst<br>Guide Convege<br>Seventiet 1<br>After reading my emails. I write<br>some meckages to my colleagues.<br>After reading my emails. I write<br>some meckages to my colleagues.                                                                                                    | Inhards movamisk<br>Lines Down more to<br>Marge Comments<br>Search and my emails. I<br>write some mescages to my<br>colleagues.                                                                                                    | th rhemmin mane EAds                                                                                                    |
| QA 52940<br>QA 52000<br>00 y min ★<br>10 rangenet Citi<br>11 rangenet Citi<br>11 rangenet Citi<br>11 rangenet Citi<br>11 rangenet Citi<br>11 rangenet Citi<br>12 rangenet Citi<br>12 rangenet Cit                                                                                                    | • 8<br>• 7<br>7<br>7                                                                                                    | i II<br>Interpetitions on G<br>Interpetitions<br>Interpetitions<br>II<br>Interpetitions<br>IInterpetitions<br>II<br>Interpetitions<br>II<br>Interpetitions<br>IInterpetitions<br>II<br>Interpetitio | 70 80<br>70 80<br>70 80<br>70 80<br>70 80<br>70 80                                                                                                    | Charles an variable     Case of the Conseq of Conseq of Conse      | Lither was amake<br>Lither was a marked<br>Marken + Own =<br>Source was 2<br>After reading my emails, I<br>write some messages to my<br>colleagues.<br>After reading my emails, I<br>write some messages to my<br>colleagues.                                                                                                    | th rheard ansate (Add)                                                                                                    |
| OA Strint           Of stratuts           Of stratuts           of stratuts           of stratuts                                                                                                    | • 8<br>- 1<br>- 7<br>7<br>7<br>8                                                                                                    | sportfors on G<br>kernp +   4<br>. Processin_<br>) 1<br>                                                                                                    | 70 10<br>70 10<br>70 10<br>70 10<br>70 10<br>70 10                                                                                                    | Tenarom anotic     Generation     Generation        | It have no amake                                                                                                    | thin rheannafa anava E Autoli ()<br>(N) () () () () () () () () () () () () ()                                                                                                    |
| QA State         QA states           Bayers         •           Carlogners(h)         •           • Clanswork(h)         •           • Clanswork(h)         •                                                                                                    | * 8<br>                                                                                                    | specificans on C<br>icomp • 1 • •<br>Processing<br>S • •<br>S • •<br>•<br>S • •<br>•<br>S • •<br>•<br>•<br>•<br>S • •<br>•<br>•<br>•<br>•<br>•                                                                        | TO 849<br>87 ds DE<br>1 ds DE<br>1                                                                                                    | Instantine annotation     Instantine annotation     Instantine and a second second secon      | Lance to the second second sec                                                                                                    | en bereiche ausse Anter<br>en Prinzereiche und der<br>Engenten Z-<br>Nachden ich neme G. Aufsig geben<br>dass, christe ist ein einige<br>ausschemen im einer Brängen<br>beschemen ich einige Brängen<br>beschemen ich einer Brängen<br>beschemen ich einer Brängen<br>besc        |
| QM A Street           Objections           Orangement(s)           Orangement(s)                                                                                                    | • 8<br>- 1<br>7<br>7<br>8                                                                                                    | s II<br>expections - en C<br>ierrep - I<br>Processor<br>S<br>S<br>S<br>S<br>S<br>S<br>S<br>S<br>S<br>S<br>S<br>S<br>S                                                                                                    | TO #00           8/ ds DE           1           1           5           Match rate           70           10           70           10           70           10           10           10                                                                                                    | The sector of the sector     The sector of the sector of the sector      | I that was a mark to be a mark to be a mark                                                                                                    | en bereinen anne Adres<br>en Plannen anne anne anne anne anne anne ann                                                                                                    |
| Of Atom<br>Generation *<br>Or any ender the second second seco                                                                                                    | <ul> <li>R</li> <li>N</li> <li>7</li> <li>7</li> <li>7</li> <li>8</li> <li>11</li> </ul>                                                                                                    | s a contraction of the second second                                                                                                    | 70 80<br>8/ 05-DE<br>1 5<br>Maschrass<br>70 80<br>70 80<br>70 80<br>70 80                                                                                                    | Transmission     The second second seco      | Induces our amount     Induces our amount     Induces     Induces     Ind                                                                                                    | Into thereadly access (2 March 1997)<br>Into 2007 (1997)<br>Expertises (2 March 1997)<br>Expertises (2 March 1997)<br>Expertises (2 March 1997)<br>Expertises (2 March 1997)<br>March 1997)<br>March 1997 (2 March 1997)<br>March 1997 (2 March 1997)<br>Mar |
| Of A Stee<br>decastors<br>decastors<br>anagementity<br>anagementity<br>decastors<br>decastors<br>decas                                                                                                    | <ul> <li>R</li> <li>N</li> <li>7</li> <li>7</li> <li>7</li> <li>8</li> <li>11</li> <li>6</li> </ul>                                                                                                    | s E<br>appetitions were of<br>iemp + R R<br>Procession<br>S E<br>S O /<br>E<br>S O /                                                                                                    | 70 80<br>8/ dc DE<br>9 1 5<br>Machrose<br>70 80<br>70 80<br>70 80<br>70 80                                                                                                    | Interaction and the second second sec | I react munerable<br>target and the set of the set of the                                                                                                    | the thereadly a same field of the same state of the same state of the same stat                                                                                                    |
| Of Alter         Oracle State           Description         *           - All Conservation         *           - All Conservation         *           - Management Bit         *           - Description         *           - Description         *                                                                                                    | <ul> <li>R</li> <li>N</li> <li>7</li> <li>7</li> <li>7</li> <li>8</li> <li>11</li> <li>6</li> </ul>                                                                                                    | s E<br>specifications on G<br>kemp + R<br>Posterior<br>S<br>S<br>S<br>S<br>S<br>S<br>S<br>S<br>S<br>S<br>S<br>S<br>S                                                                                                    | TO BO           R/ do DE           R/ do DE           R                                                                                                    | Intervention     Intervention     I      | Interfamental<br>Marken & Menne Menne<br>Sammer Marken & Menne<br>Sammer Marken & Mennessen<br>Mernersager on mynol<br>Colleagues.<br>Mernersager on mynol<br>Colleagues.<br>Afer reading mynol<br>Mernersager on mynol<br>Mernersager on mynol        | Into the control access J Advances Telescope (Section 2014) Telescope (Section 2014) Telescop                                                                                                    |
| Of A Ster           Opportunit           Improved           Improved                                                                                                    | • • • • • • • • • • • • • • • • • • •                                                                                                    | A B     A B     A                                                                                                    | TO BO           B/ db DE           R           Nachrase           70 BO           70 BO           70 BO           70 BO           70 BO           70 BO           70 BO           70 BO                                                                                                    | Intervention of the second second secon      | Interact measures<br>Also all factor the factor<br>Mining Control the factor<br>Search and Search and Search<br>After reading my emails. I<br>write some messages to my<br>colleagues.<br>After reading my emails. I<br>write some messages to my<br>colleagues.<br>Around 10 doids: Table and drivis some<br>something the factor of the something of the something<br>something and drivis some<br>source that and drivis some<br>source that and drivis some                                                        | the characteristic sector (Advection)                                                                                                    |
| Of State  Or advances  Description  Or advances  Description  Or advances  Or advances  Or advan                                                                                                    | • 8<br>• 1<br>• 1<br>• 1<br>• 7<br>7<br>7<br>7<br>7<br>7<br>7<br>7<br>7<br>7<br>7<br>7<br>7<br>7<br>7<br>7<br>7<br>7<br>7                                                                                                    | a B<br>Protections on C<br>Interpret R<br>Protection<br>B<br>C<br>C<br>C<br>C<br>C<br>C<br>C<br>C<br>C<br>C<br>C<br>C<br>C                                                                                                    | TO BIO           Image: Constraint of the constraint of the constraint                                                                                                    | Infrared many service     Infrared many service     Infrared many services     Infrared many services                                                                                                    | Interface means the second second sec                                                                                                    | c) the there is a constrained of the constrained of the constrained                                                                                                    |
| Of A Ster           Oparitis           Improve           Improve                                                                                                    | 4 8<br>- NN<br>7<br>7<br>7<br>7<br>7<br>7<br>7<br>7<br>7<br>7<br>7<br>7<br>7<br>7<br>7<br>7<br>7<br>7                                                                                                    | Receiver of Constructions of Constructions of Constr                                                                                                    | TO 80<br>8/ ds.DE<br>9/ ds.DE<br>1/2<br>70 8/2<br>70 8/2                                                                     | Table and an analysis of the second second s | Interdimental Action (Constraint)<br>Action (Constraint)<br>Action (Constrai | the Association of 2010                                                                                                    |
| Of A later           Operation           Operation <t< td=""><td>4 8<br/>- 1<br/>- 7<br/>7<br/>7<br/>7<br/>- 7<br/>- 7<br/>- 7<br/>- 7<br/>- 7</td><td>sectors on Control of Control of Contro</td><td>TO BO           8/ ds.DE           9/ ds.DE           9/ ds.DE           9/ ds.DE           70 BO           70 BO           70 BO           70 BO           70 BO           70 BO           70 BO           70 BO           70 BO           70 BO           70 BO           70 BO           70 BO           70 BO           70 BO           70 BO           70 BO</td><td>Development of the second of the second of t</td><td>Interfacements</td><td>(b) Anotopic sequence of the second sequence of the second second sequence of the second second sec</td></t<>                                                                                                    | 4 8<br>- 1<br>- 7<br>7<br>7<br>7<br>- 7<br>- 7<br>- 7<br>- 7<br>- 7                                                                                                    | sectors on Control of Control of Contro                                                                                                    | TO BO           8/ ds.DE           9/ ds.DE           9/ ds.DE           9/ ds.DE           70 BO           70 BO           70 BO           70 BO           70 BO           70 BO           70 BO           70 BO           70 BO           70 BO           70 BO           70 BO           70 BO           70 BO           70 BO           70 BO           70 BO                                                                                                    | Development of the second of the second of t | Interfacements                                                                                                    | (b) Anotopic sequence of the second sequence of the second second sequence of the second second sec                                                                                                    |
| Of Ener<br>Decarios<br>- respection<br>- respection<br>- respection<br>- respection<br>- respection<br>- respection<br>- respection<br>- respective<br>- respective<br>- respectiv                                                                                                    | 4 8<br>- 1<br>7 7<br>7<br>7<br>7<br>7<br>7<br>7<br>7<br>7<br>7<br>7<br>7<br>7<br>7<br>7<br>7<br>7<br>7                                                                                                    | Image: second second                                                                                                    | TO 80<br>87 de DE<br>97 de DE<br>97 de DE<br>70 80<br>70 80 | Linear the model of the line of the linear term of the linear term of term of term of | Internet means the second second seco                                                                                                    | b) the Antonic process of the Control of the Control of the Co                                                                                                    |
| OF A liter           Operation           Operation <t< td=""><td>4 8<br/></td><td>A B<br/>appetitions on C<br/>lenting + Recention.<br/>B<br/>C<br/>B<br/>C<br/>C<br/>C<br/>C<br/>C<br/>C<br/>C<br/>C<br/>C<br/>C<br/>C<br/>C<br/>C</td><td>TO SEO<br/>70 SEO<br/>70 SEO</td><td>Long and a second      Long and      Long and and      Long and and      Long and and</td><td>Interactional Control Control</td><td>(b) Analogica postality of a postality of a postality.</td></t<> | 4 8<br>                                                                                                    | A B<br>appetitions on C<br>lenting + Recention.<br>B<br>C<br>B<br>C<br>C<br>C<br>C<br>C<br>C<br>C<br>C<br>C<br>C<br>C<br>C<br>C                                                                                                    | TO SEO<br>70 SEO<br>70 SEO                                                                     | Long and a second      Long and      Long and and      Long and and      Long and and          | Interactional Control Control                                                                                                    | (b) Analogica postality of a postality of a postality.                                                                                                    |
| Of Atom  Of Atom  Of                                                                                                    | <ul> <li>4</li> <li>8</li> <li>8</li> <li>7</li> <li>7</li> <li>7</li> <li>7</li> <li>7</li> <li>8</li> <li>11</li> <li>11</li> <li>6</li> <li>6</li> <li>4</li> <li>4</li> </ul>                                                                                                    |                                                                                                    | m         m           q         %           g         %           Machine         %           TO         %           TO         %           TO         %           TO         %           TO         %           TO         %           TO         %           TO         %           TO         %           TO         %           TO         %           TO         %           TO         %                                                                                                    | Linear the water of the second second | Interaction devices and the second devices and the second devices an                                                                                                    | <ul> <li>(b) A standard sequence (A) (A) (A) (A) (A) (A) (A) (A) (A) (A)</li></ul>                                                                                                    |
| OF A liter           Operation           Operation <t< td=""><td><ul> <li>4</li> <li>8</li> <li>7</li> <li>7</li> <li>7</li> <li>8</li> <li>1</li> <li>6</li> <li>6</li> <li>4</li> <li>4</li> <li>4</li> </ul></td><td>A Recent of Control of Control of</td><td>m         m           N         40 DE           N         50 Monthrease           NO         50 Monthrease           NO         50 Monthrease           NO         50 Monthrease           NO         50 Monthrease           NO         50 Monthrease           NO         50 Monthrease           NO         50 Monthrease           NO         50 Monthrease           NO         50 Monthrease           NO         50 Monthrease           NO         50 Monthrease</td><td>Learning and      Learning      Learning      Learnin</td><td>Internet weeks</td><td>10. A subject of the state of the state o</td></t<>                                                                                                    | <ul> <li>4</li> <li>8</li> <li>7</li> <li>7</li> <li>7</li> <li>8</li> <li>1</li> <li>6</li> <li>6</li> <li>4</li> <li>4</li> <li>4</li> </ul>                                                                                                    | A Recent of Control of Control of                                                                                                    | m         m           N         40 DE           N         50 Monthrease           NO         50 Monthrease           NO         50 Monthrease           NO         50 Monthrease           NO         50 Monthrease           NO         50 Monthrease           NO         50 Monthrease           NO         50 Monthrease           NO         50 Monthrease           NO         50 Monthrease           NO         50 Monthrease           NO         50 Monthrease                                                                                                    | Learning and      Learning      Learning      Learnin      | Internet weeks                                                                                                    | 10. A subject of the state of the state o                                                                                                    |
| Of State  Of Addition  Of Addition  Of Addit                                                                                                    | <ul> <li>3</li> <li>4</li> <li>8</li> <li>7</li> <li>7</li> <li>7</li> <li>7</li> <li>7</li> <li>7</li> <li>7</li> <li>7</li> <li>7</li> <li>7</li> <li>7</li> <li>7</li> <li>7</li> <li>8</li> <li>8</li> <li>9</li> <li>9</li></ul> | Image: set of the set of the set of th                                                                                                    | m         #           #         #           #         #           #         #           #         #           #         #           #         #           #         #           #         #           #         #           #         #           #         #           #         #           #         #           #         #           #         #           #         #           #         #           #         #           #         #           #         #           #         #           #         #           #         #           #         #           #         #           #         #           #         #           #         #           #         #           #         #           #         #           #         #           #         #                                                                                                    | Contract and the second of the second of the | International Control Control                                                                                                    | <ul> <li>(b) Anacole and Allow Allow</li></ul>                                                                                                    |

| Internal tags have an<br>incorrect structure | The order of the tags in the target segment is incorrect in one of the following ways <ul> <li>e.g. a closing tag has been inserted before the opening tag:</li> <li>The term </li> <li>The term </li> <li>mediation &lt;1&gt; is often used in language didactics.</li> </ul> <li>or the tags were inserted incorrectly nested or are overlapping: <ul> <li>(See literary translation </li> <li>At the time of Romanticism, many intellectuals were also theoretically concerned with translating, like &lt;2&gt;</li> <li>Johann Wolfgang von Goethe <!--2--> &lt;1&gt;</li> <li>, &lt;3&gt;Friedrich Schleiermacher or &lt;4&gt;</li> <li></li></ul> </li> |  |  |  |
|----------------------------------------------|----------------------------------------------------------------------------------------------------|--|--|--|
| Internal tags have                           | The target segment contains tags that are not present in the corresponding source segment.                                                                                                    |  |  |  |
| been added                                   |                                                                                                    |  |  |  |
| Internal tags missing                        | Not all tags from the source segment are present in the target segment.                                                                                                    |  |  |  |
| Whitespace has been added                    | The target segment contains at least one additional space, tab, or line break before/after a tag compared to the source segment. It makes no difference whether the space is missing before or after the tag.                                                                                                    |  |  |  |
| Whitespace has been removed                  | The target segment contains at least one space, tab, or line break less before/after a tag compared to the source segment. It makes no difference whether the space is missing before or after the tag.                                                                                                    |  |  |  |

## LanguageTool

See also Terminology, style and spell checking.

Grammar The text contains a grammatical error (including errors in syntax and morphology).

| Spelling                            | The text contains a spelling mistake.                                                                                                    |
|-------------------------------------|----------------------------------------------------------------------------------------------------|
| Typographical                       | The text has typographical errors, such as missing/incorrect punctuation, incorrect capitalization, etc.                                                              |
| General > Characters                | The target segment contains symbols that are wrong, in the wrong order, or that are not used in the target language.                                                  |
| General > Duplication               | The target segment contains at least one word twice.                                                                                                    |
| General ><br>Inconsistency          | The text is inconsistent in that it uses different translations for the same term in different places (not coupled with terminology recognition).                     |
| General > Legal                     | The text is legally problematic (e.g. it refers to the wrong legal system, or uses expressions and phrases that are not common for the target language's legal area). |
| General ><br>Uncategorized          | The identified error is either uncategorized or cannot be categorized (due to incomprehensible strings).                                                              |
| Style > Register                    | The translation is written in the wrong language register or uses slang or other language variants that are not appropriate for the target text.                      |
| Style > Locale-<br>specific content | The translation contains passages that do not apply to the target language culture or country.                                                                        |
| Style > Locale-<br>violation        | The text violates the standards for the intended locale.                                                                                                    |
| Style > General style               | The text contains stylistic errors.                                                                                                    |
| Style > Pattern<br>problem          | The text does not match a pattern that defines acceptable content (or matches a pattern that defines non-acceptable content).                                         |
| Style > Whitespace                  | The kind or number of white spaces in the source and target segment do not match, or the target segment violates certain rules for the use of white space.            |
| Style > Terminology                 | A wrong term, or a term from the wrong area was used, or terminology was used inconsistently.                                                                         |
| Style ><br>Internationalization     | There is a problem related to the internationalization of content.                                                                                                    |

# Empty segments

Empty segments

There are segments that have not been translated yet.

# White Space at the beginning/end

| Line break at the beginning                   | The segment contains an unnecessary line break right at the beginning.                |
|-----------------------------------------------|---------------------------------------------------------------------------------------|
| Line break at the end                         | The segment contains an unnecessary line break at the end.                            |
| Space after line break                        | The segment contains an unnecessary space after the line break.                       |
| Non-breaking space at the beginning           | The segment contains a non-breaking space right at the beginning.                     |
| Non-breaking space at the end                 | The segment contains an unnecessary non-breaking space at the end.                    |
| Space before line break                       | The segment contains an unnecessary space before the line break.                      |
| Segment ends with a space followed by a tag   | The segment contains a tag at the end that is preceded by an unnecessary space.       |
| Tab at the beginning                          | The segment contains an unnecessary tab stop right at the beginning.                  |
| Tab at the end                                | The segment contains an unnecessary tab stop at the end.                              |
| Segment begins with a tag followed by a space | The segment contains a tag at the beginning that is followed by an unnecessary space. |

#### Length check

| Segment relevantly shorter than allowed (more than 20% shorter or at least 100 Pixel shorter or at least 20 characters shorter) | Indicates that the segment's character count is significantly below layout-dependent length specification limits. |
|----------------------------------------------------------------------------------------------------|----------------------------------------------------------------------------------------------------|
| Segment longer than allowed                                                                                                    | The segment content exceeds the permissible length specification.                                                 |
| Segment has too many lines                                                                                                    | The segment contains more line breaks than permitted (e.g. relevant for subtitle files).                          |
| Segment shorter than allowed.                                                                                                   | The segment content falls short of the permissible length specification.                                          |

## Manual QA (complete segment)

The categories displayed here can be configured individually. The following categories are available by default:

- Demo QM error 1
- Mistranslation
- Terminology problem
- Fluency problem
- Inconsistency

### Manual QA (inside segment)

These default quality categories follow the Multidimensional Quality Metric (MQM) model that is based on the LISA QA model, but structured modally, as developed and defined by QTLaunchpad. QTLaunchpad was an EU supported project by the German Research Center for Artificial Intelligence (DFKI), Dublin City University, University of Sheffield and the Athena Institute for Language and Speech Processing. The categories are as follows:

- Accuracy
  - Mistranslation
  - Terminology
  - Omission
  - AdditionUntranslated

  - Fluency

.

- Register
- Style
- Inconsistency
- Spelling
- Typography
- Grammar
- Locale violation Unintelligible
- Verity
  - Completeness
  - Legal requirements
  - Local applicability

The categories displayed here can be defined and adjusted individually for each task in the "QM-Subsegment\_Issues.xml" file in the import zip.

#### Usage of TM matches

| Edited 100% match    | Indicates that a 100% match from the translation memory has been edited.      |
|----------------------|-------------------------------------------------------------------------------|
| Unedited fuzzy match | Indicates that a fuzzy match from the translation memory has not been edited. |

#### Terminology

| Forbidden in source               | Indicates that a term has been used that is flagged as forbidden for the source language.                                                                       |
|-----------------------------------|----------------------------------------------------------------------------------------------------|
| Forbidden in target               | Indicates that a term has been used that is flagged as forbidden for the target language.                                                                       |
| Not defined in target terminology | Indicates that the segment contains a term that is only defined in the source language, but not yet in the target language of the corresponding TermCollection. |

| Not found in target | Indicates that there is a match with the TermCollection in the source segment, but not in the target segment.                                              |
|---------------------|----------------------------------------------------------------------------------------------------|
| Standardized        | Indicates that the TermCollection contains a term with usage status standardizedTerm-admn-sts that was however not used in the target segment.             |
| Preferred           | Indicates that the TermCollection contains a term with usage status preferred or preferredTerm-admn-sts that was however not used in the target segment.   |
| Others              | Indicates that the TermCollection contains a term with usage status legalTerm or regulatedTerm that was however not used in the target segment.            |
| Admitted            | Indicates that the TermCollection contains a term with usage status admittedTerm or admittedTerm-admn-sts that was however not used in the target segment. |

#### Numbers

| Numbers source target                                  | Indicates that the numbers contained in the target segment do not match those in the source segment.                                                             |
|--------------------------------------------------------|----------------------------------------------------------------------------------------------------|
| Format alteration (ordinal numbers, leading zero etc.) | Indicates that the notation or format of the numbering/ordinals in the target segment differs from the one used in the source segment.                           |
| Different character/formatting for number interval     | Indicates that the notation or format of a number interval in the target segment differs from the one used in the source segment.                                |
| 1000-separator not allowed                             | Indicates that a thousands separator that is not permitted for the target language has been used in the target segment.                                          |
| Dubious number from source unchanged in target         | Indicates that a possibly incorrect number was detected in the source segment that was transferred to the target segment and not edited.                         |
| Alphanumerial character sequences: Differences         | Indicates differences between the source and target segments regarding alphanumeric strings, e.g. article names that have not been transferred correctly.        |
| Format alteration (date information etc.)              | Indicates that the notation or format of dates in the target segment is not the same as in the source segment.                                                   |
| Separator(s) not localised                             | Indicates that the thousands separator was transferred from the source segment to the target segment and not edited to match the target language's requirements. |
| Formatting of 1000s number altered                     | Indicates that the notation or format of the thousands numbers in the target segment differs from the one in the source segment.                                 |
| Numeral from source found as number in target          | Indicates that the source segment contains a numeral (one, two, three, etc.), for which a number (1, 2, 3, etc.) was used in the target segment.                 |
| Number from source found as numeral in target.         | Indicates that the source segment contains a number (1, 2, 3, etc.), for which a numeral (one, two, three, etc.) was used in the target segment.                 |